2020.1

# 愛媛大学学生短期派遣・受入プログラム支援事業

派遣学生終了報告書入力手順

## <u>実施責任者(実施担当者)用</u>

## <学生(報告)作業>

1. 派遣学生にプログラム名と実施責任者名を伝え、以下の入力用ページから報告書を入力するようご指 導お願いします。

URL: https://studyabroad.isc.ehime-u.ac.jp/cms/wp-login.php

学生用 ID: ( 別途通知 )

学生用 PW: ( 別途通知 )

※報告書は本学 HP 上で公開する場合があります。また、1 プログラムにつき 1 つの ID とパスワー ドを共用しますので、他の学生のデータを操作しないようご指導お願いします。

2. 学生は投稿フォームにしたがって入力。

| 🚯 🖀 研修活動報告          | ■ 0 十 新規 こんにちは、                                 |                        |  |  |  |  |  |  |  |  |  |
|---------------------|-------------------------------------------------|------------------------|--|--|--|--|--|--|--|--|--|
| 🚳 ダッシュボード           | <u>WordPress 5.2.1</u> が利用可能です。サイト管理者にお知らせください。 | 表示オブション ▼ ヘルブ ▼        |  |  |  |  |  |  |  |  |  |
| ★ 投稿                |                                                 |                        |  |  |  |  |  |  |  |  |  |
| <b>投稿一覧</b><br>新規追加 | 投稿 新規追加 2<br>すべて (45)   公開済み (42)   下書き (3)     | 投稿を検索                  |  |  |  |  |  |  |  |  |  |
| ◄ אכאב              | 括操作 ▼ 適用 すべての日付▼ カテゴリー一覧 ▼ すべてのタグ               | <ul> <li></li></ul>    |  |  |  |  |  |  |  |  |  |
| よ プロフィール<br>ℱ ツール   | 45個<br>タイトル 作成者 カテゴリー タグ                        | の項目 « < 1 /3 > »<br>日付 |  |  |  |  |  |  |  |  |  |
| ● メニューを閉じる          | 短期留学(OO大学)—下書き write 短期海外研修活動 — 報告              | — 最終編集日<br>2019年4月8日   |  |  |  |  |  |  |  |  |  |

| 🚯 💣 研修活動報告                      | <b>■</b> 0 <b>十</b> 新規                          | こんにちは、contributor01 さん 📃                                               |
|---------------------------------|-------------------------------------------------|------------------------------------------------------------------------|
| 🚳 ダッシュボード                       | <u>WordPress 5.2.1</u> が利用可能です。サイト管理者にお知らせください。 | 表示オプション 🔻 ヘルプ 🔻                                                        |
| ★ 投稿                            |                                                 |                                                                        |
| 投稿一覧<br><b>新規追加</b>             | 利税技術で追加③以下のノオームを入力                              | 公開                                                                     |
| דעב <b>ד</b><br>גרכס <i>ד א</i> | プログラムタイトル*                                      | 下書きとして保存     ブレビュー            ・          ・            ・     ステータス: 下書き |
|                                 | 学生証費号(非公開)*                                     | <ul> <li>② 公開状態: 公開</li> <li>④ レビュー待ちとして送信</li> </ul>                  |

3. 入力完了後、「レビュー待ちとして送信ボタン」を押して終了。

#### <実施責任者(学生報告確認、ホームページ投稿)作業>

4. プログラム実施責任者(実施担当者)は、1.の URL にアクセスし、管理者用 ID、パスワードでログ イン。

URL: https://studyabroad.isc.ehime-u.ac.jp/cms/wp-login.php

管理者用 ID:( 別途通知 )

管理者用 PW:( 別途通知 )

※管理者の ID、パスワードは、報告書を確認、修正、公開するためのものですので、学生には教えな いでください。

#### 5. ログイン後以下のような画面が表示されます。

①投稿ページに移動する。

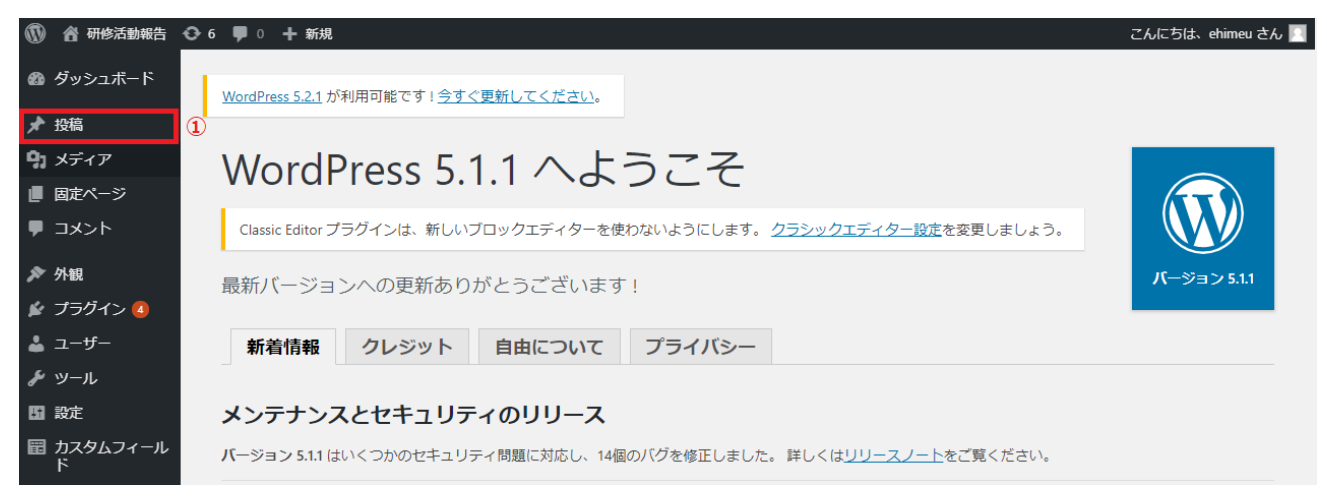

### ②プルダウンメニューからプログラムに対応する学生用 ID を選択。

### 絞り込み検索を行う。(右上部でキーワード検索もできます。)

| ⑦ 合 研修活動報告                                    | ⊖14 早○ + 新規                                                                                                |                                                               |                          |               |                                                                                   |    |                                     |         | こんにちは、ehimeu さん 📃 |
|-----------------------------------------------|----------------------------------------------------------------------------------------------------|---------------------------------------------------------------|--------------------------|---------------|-----------------------------------------------------------------------------------|----|-------------------------------------|---------|-------------------|
| の ダッシュボード                                     | 投稿 新規追加                                                                                                    |                                                               |                          |               |                                                                                   |    |                                     | 2       | ネオブション・ ヘルプ・      |
| 📌 投稿                                          | すべて (175)   所有 (44)   公開済み (63)   下書き                                                                      | *(4) 保留中(100) ゴミ秸(3)                                          |                          |               | 2                                                                                 |    |                                     |         | 投稿を検索             |
| 投稿一覧                                          | ─括操作 ~ 通用 すべての日付                                                                                           | ~ カテゴリー−覧 ・                                                   | <ul> <li>すべての</li> </ul> | 90 V          | すべてのユーザー > 絞り込み検索                                                                 | 0  |                                     | 175個の項目 | « < 1 /9 > >      |
| NEARED 20                                     | 0 87hu                                                                                                    | プログラムタイトル                                                     | 面名                       | 作成者           | すべてのユーサー ト<br>contributor01                                                       | 氏名 | 日付                                  | コメント    | photo             |
| 90<br>90                                      | 2019中国留学 — レビュー持ち                                                                                          | 遼寧師範大学との提携によ<br>る日中文化比較研修                                     | 中国                       | contributor30 | contributor02<br>contributor03<br>contributor04                                   |    | 最終編集日<br>2019年12月17日 pm<br>12:14:17 | ~       | ×                 |
| 97 メディア                                       |                                                                                                    |                                                               |                          |               | contributor05<br>contributor06                                                    |    | 12.19.17                            |         |                   |
| ■ 国定ページ ■ コメント                                | <ul> <li>2019 PEP-BL (インドネシア) 報告<br/>ーレビュー待ち</li> <li>8.はこの活動を、2020年2月点知りら想</li> </ul>                     | グローカルな実践知と企画<br>力を養うPEP-BL(Project<br>Evaluation and Planning | インドネ<br>シア               | contributor48 | contributor07<br>contributor08                                                    |    | 最終編集日<br>2019年12月16日 pm<br>4:34:33  | ~       | ř.                |
| ¢≈ 914Ω                                       | とはこのにあって、このは、このです。「「「「」」」、<br>始される「SUUI海外サービスラーニン<br>グ」に向けて、活動させてもらうサイト<br>りがえる。                           | Based Learning)プログラム                                          |                          |               | contributor09<br>contributor10<br>contributor11                                   |    |                                     |         |                   |
| 🖆 プラヴイン 😰                                     | 及びその大学に実際に出向き、会単から<br>の変化や現状を知り、活動の計画を立て                                                                   |                                                               |                          |               | contributor12<br>contributor13                                                    |    |                                     |         |                   |
| 👗 ユーザー                                        | ることで、2月からの活動をより具[]                                                                                         |                                                               |                          |               | contributor14                                                                     |    |                                     |         |                   |
| ♪ ツール                                         |                                                                                                    |                                                               |                          |               | contributor16                                                                     |    |                                     |         |                   |
| 回 設定<br>回 カスタムフィール<br>ド<br>章 アンケート回答<br>(CSV) | 2019(インドネシア)短期留学 一下書き<br>きゃというプロジェクトで、SUUI時外サ<br>ービスラーニングが始まる新に、活動す<br>るサイトや大学を訪れ、情報を仕入れ、<br>その年の活動計画を立てる。 | -                                                             | -                        | contributor48 | contributor17<br>contributor18<br>contributor19<br>contributor20<br>contributor21 | -  | 最終編集日<br>2019年12月16日 pm<br>3:36:45  | ×       | ×                 |
| ◎ メニューを閉じる                                    | 2019 中国 遼寧 — レビュー特ち                                                                                        | 遼寧師範大学との提携によ                                                  | 中国                       | contributor30 | 短期海外研修活動 —                                                                        |    | 最終補集日                               | ~       | ×                 |
|                                               |                                                                                                    | る日中文化比較研修                                                     |                          |               | 邮告                                                                                |    | 2019年12月16日 pm<br>2:46:17           |         |                   |
|                                               | 2019年度「遼寧時範大学短期研<br>修プログラム」 — レビュー特ち                                                                       | 遼寧師範大学との提携によ<br>る日中文化比較研修                                     | 中国                       | contributor30 | 短期時外研修活動 —<br>報告                                                                  |    | 最终編集日<br>2019年12月13日 pm<br>1:11:17  | ~       | ~                 |
|                                               | 中国(大連)ーレビュー時ち<br>遊車時載大学の日本語学科の学生と交児<br>を行った 遼寧時載大学の付属中学校を<br>たらった 遼寧時載大学の付属中学校を                            | 遼寧師範大学との提携によ<br>る日中文化比較研修                                     | 中国                       | contributor30 | 短期海外研修活動<br>報告                                                                    |    | 最終編集日<br>2019年12月13日 pm<br>1:11:13  | *       | × .               |

③投稿を選択

| 🕼 合 研修活動報告      | 0 14                  | 🏴 0 🕂 165.92                                                                                    |                                |                                                 |            |                      |                      |        |       |                                    |      | こんにちは、ehimeu さん 📃   |  |  |
|-----------------|-----------------------|-------------------------------------------------------------------------------------------------|--------------------------------|-------------------------------------------------|------------|----------------------|----------------------|--------|-------|------------------------------------|------|---------------------|--|--|
| の ダッシュボード       | 投                     | 稿 新规追加                                                                                          |                                |                                                 |            |                      |                      |        |       |                                    |      | 表示オプション マ ヘルプ マ     |  |  |
| 📌 投稿 🔷          | すべ                    | て (175)   所有 (44)   公開済み                                                                        | (63)   下書き                     | (4)   保留中 (108)   ゴミ籍 (3)                       |            |                      |                      |        | 投稿を検索 |                                    |      |                     |  |  |
| 投稿一覧            | -1                    | お扱作 🗸 逸用 す                                                                                      | べての日付、                         | / カテゴリー一覧 🗸 🗸                                   | · すべての     | 90 V                 | すべてのユーザー w           | 絞り込み検索 | 0     |                                    | 1    | 75届の項目 < < 1 /9 🕨 💌 |  |  |
| 新統治的            | 0                     | タイトル                                                                                            | 3                              | プログラムタイトル                                       | 国名         | 作成者                  | カテゴリー                | タグ     | 氏名    | 日付                                 | コメント | photo               |  |  |
| 99              | 0                     | 2019中国留学 — レビュー制                                                                                | 汚                              | 遼寧師範大学との提携による<br>日中文化比較研修                       | 中国         | contributor30        | 短期海外研修活動報<br>告       | -      |       | 最終編集日<br>2019年12月17日 pm            | *    | *                   |  |  |
| 91 メディア         |                       |                                                                                                 |                                |                                                 |            |                      |                      |        |       | 1214(17                            |      |                     |  |  |
| 📕 固定ページ         | 0                     | 2019 PEP-BL(インドネシア<br>ーレビュー特ち                                                                   | 7)報告                           | グローカルな実践知と企画力<br>を着うPEP-8L(Project              | インドネシ<br>ア | contributor48        | 短期海外研修活動報<br>告       | -      |       | 最終編集日<br>2019年12月16日 pm            | *    | *                   |  |  |
| ■ コメント          |                       | 毛はこの活動を、2020年2月。<br>始される「SUUI海外サービス                                                             | Þ旬から関<br>ラーニン                  | Evaluation and Planning<br>Based Learning)プログラム |            |                      |                      |        | 43433 | 4:34:33                            |      |                     |  |  |
| <b>≯</b> 外観     |                       | グ」に向けて、活動させても<br>及びその大学に実際に出向き                                                                  | らうサイト<br>表年から                  |                                                 |            |                      |                      |        |       |                                    |      |                     |  |  |
| 😰 プラグイン 💷       |                       | の変化や現状を知り、活動の                                                                                   | 計画を立て                          |                                                 |            |                      |                      |        |       |                                    |      |                     |  |  |
| 🛓 ユーザー          |                       | 0000 CC 1000 00000000                                                                           | 2.5.94 (-4)                    |                                                 |            |                      |                      |        |       |                                    |      |                     |  |  |
| _ال−עי ظر       |                       | and the links on board the                                                                      |                                |                                                 |            |                      |                      |        |       |                                    |      |                     |  |  |
| EI 127E         |                       | 2019(インドインア)の開催・<br>き                                                                           | F-1-                           | -                                               |            | contributor46        | 短期海外的短点動和            |        | -     | 最終編集日<br>2019年12月16日 pm            | ×    | *                   |  |  |
| 間 カスタムフィール<br>ド |                       | PIPというプロジェクトで、5<br>ービスラーニングが始まる新                                                                | UUC海外サ<br>に、活動す                |                                                 |            |                      |                      |        |       | 3:36:45                            |      |                     |  |  |
|                 |                       | るサイトや大学を訪れ、情報<br>その年の活動計画を立てる。                                                                  | を仕入れ、                          |                                                 |            |                      |                      |        |       |                                    |      |                     |  |  |
| Ø メニューを用いる      |                       |                                                                                                 | 6 L L                          |                                                 |            | contribution for the | STATISTICS IN A READ |        |       | AM-480                             |      |                     |  |  |
|                 | [] 2019 中国 数単一 レビュー時ち |                                                                                                 | 115                            | 地帯計画ステとい見内による<br>日本文化比較研修                       | 4-34       | Contributorso        | 8                    | -      |       | 2019年12月16日 pm<br>2:46:17          |      | ^                   |  |  |
|                 | 0                     | 2019年度「遼寧師範大<br>様プログラム」 — レビュー                                                                  | 学短期研<br>-特ち                    | 遼寧師範大学との規携による<br>日中文化比較研修                       | 中国         | contributor10        | 短期海外研修活動報<br>各       | 8      |       | 總結編集日<br>2019年12月13日 pm<br>1:11:17 | 3    | ~                   |  |  |
|                 | 0                     | 中国(大道) ーレビュー得ち<br>遼軍時載大学の日本語学科の<br>を行った、遼軍時載大学の付属<br>訪れて中国の学校制度や現状<br>んだ、大連市内の名所を訪れて<br>について学んだ | 学生と交流<br>ゆ学校を<br>について学<br>、歴史等 | 進帯時軽大学との増携による<br>日中文化22股時修                      | +3         | contributor 50       | 短期海外研修适款器<br>西       | 小款则是太  |       | 最終編集日<br>2019年12月13日 pm<br>1:11:13 | ×    | 8                   |  |  |

6. 派遣学生全員が入力を完了しているか、内容に不備はないか確認。

タイトル横に「レビュー待ち」と記載があれば、学生が入力を完了した投稿です。

「下書き」と記載があれば、学生が入力途中の投稿です。

右側にコメント・写真の有無を表示しています。内容については、各投稿を確認してください。

| ◎ 合 研修活動報告                                                                                                    | ⊙ 14 単 ○ 十 紙規                                                                                                    |                                                 |                     |            |                           |        |    |                                    |        |     | こんにちは、   | ehimeu 🏞 📃 |
|----------------------------------------------------------------------------------------------------|----------------------------------------------------------------------------------------------------|-------------------------------------------------|---------------------|------------|---------------------------|--------|----|------------------------------------|--------|-----|----------|------------|
| 🙆 ダッシュボード                                                                                                    | 投稿 新規追加                                                                                                    |                                                 |                     |            |                           |        |    |                                    |        | 表示  | はオプション ▼ | ヘルプ ・      |
| 🖈 投稿 🔷                                                                                                    | すべて (175)   所有 (44)   公開済み (63)   下書き (                                                                                                    | 4)   保留中 (108)   ゴミ籍 (3)                        |                     |            |                           |        |    |                                    |        |     |          | 投稿を検索      |
| 1940-112                                                                                                    | ─括操作 ~ 適用 すべての日付 ~                                                                                                    | カテゴリー一覧 🗸 🗸                                     | すべてのタグ              | v [        | すべてのユーザー 🗸                | 絞り込み検索 | 0  |                                    | 4 175@ | の項目 | 4        | /9 > >     |
| REFERENCE                                                                                                    | - 91 Fil (4)                                                                                                    | プログラムタイトル 🛛                                     | <b>8名 作成</b> 4      | a :        | カテゴリー                     | 90     | 氏名 | 日付                                 | コメント   |     | photo    |            |
| カテゴリー<br>タグ                                                                                                    | 2019中国留学 レビュー待ち                                                                                                    | 遼寧師範大学との提携による 中<br>日中文化比較研修                     | Þ⊠ contri           | ibutor30   | 把期海外研修活動報<br>告            | -      |    | 最終編集日<br>2019年12月17日 pm            | *      |     | *        |            |
| 91 メディア                                                                                                    |                                                                                                    |                                                 |                     |            |                           |        |    | 12:14:17                           |        |     |          |            |
| 🛑 固定ページ                                                                                                    | <ul> <li>2019 PEP-BL (インドネシア) 報告</li> <li>レビュー時ち</li> </ul>                                                                                                    | グローカルな実践知と企画カ イ<br>を着うPEP-RL(Project 7          | インドネシ contri<br>P   | ributor48  | 但期海外研修活動報<br><sup>告</sup> | -      |    | 最終編集日<br>2019年12月16日 nm            | *      |     | *        |            |
| 4 <xc th="" u<=""><th>毛はこの活動を、2020年2月中旬から開<br/>始される「SUUI毎外サービスラーニン</th><th>Evaluation and Planning<br/>Based Learning)プログラム</th><th>7</th><th></th><th></th><th></th><th>4</th><th rowspan="2">20194-124 1965 pm<br/>4:34:33</th><th></th><th></th><th></th><th></th></xc> | 毛はこの活動を、2020年2月中旬から開<br>始される「SUUI毎外サービスラーニン                                                                                                    | Evaluation and Planning<br>Based Learning)プログラム | 7                   |            |                           |        | 4  | 20194-124 1965 pm<br>4:34:33       |        |     |          |            |
| <u>₽</u> 9140                                                                                                    | シ」に同分で、活動させてもらうサイト<br>及びその大学に実際に出向き、表年から                                                                                                    |                                                 |                     |            |                           |        |    |                                    |        |     |          |            |
| ▶ ブラクイン 12                                                                                                    | の変化や現状を知り、活動の計画を立て<br>ることで、2月からの活動をより良[]                                                                                                    |                                                 |                     |            |                           |        |    |                                    |        |     |          |            |
| - <del>y</del> -                                                                                                    | 0                                                                                                    |                                                 |                     |            |                           |        |    |                                    |        |     |          |            |
| D 設定     D    D    D    D     D     D     D     D     C     C     C     C     C     C     C     C     C     C     C     C     C     C     C                                                                                                    | 2019(インドネシア)規模留子一下書<br>き<br>PE2いうプロジェクトで、5005時かサ<br>ービスラーニングが始まる場に、運動す<br>さサイトや大学型的1、情報を仕入れ、<br>その年の活動計量を立てる。                                                                                                    |                                                 | contri              | ibutor48 ! | 但期海外研修活動報<br>各            | -      | -  | 最终編集日<br>2019年12月16日 pm<br>3:36:45 | ×      |     | ×        |            |
| ☑ X二ユ-を用じる                                                                                                    | 2019 中国 2019 中国 2 | 遼寧師範大学との提携による 中<br>日中文化比較明修                     | Þ <b>ill</b> contri | ibutor30   | 但期海外研修活動報<br>告            | -      |    | 最終編集日<br>2019年12月16日 pm<br>2:46:17 | *      |     | ×        |            |
|                                                                                                    | 2019年度「遼寧時続大学短期研<br>値プログラム」 - レビュー待ち                                                                                                    | 遼寧師範大学との提携による 4<br>日中文化比較研修                     | Þ <b>⊒</b> contri   | ibutor30   | 但戰場外研修活動報<br>告            | _      |    | 最終編集日<br>2019年12月13日 pm<br>1:11:17 | ~      |     | ~        |            |
|                                                                                                    | 中国(大連)ーレビュー特ち<br>道家時載大学の日本講学科の学生と交流<br>を行った講家時載大学の付置中学校を<br>訪れて中国の学校制度や現状について学<br>んだ大連邦内の名所を訪れて、歴史等<br>について学んだ。                                                                                                    | 遼寧特載大学との境携による 4<br>日中文化比較明修                     | P contri            | ibutor30   | <sup>组就海外研修活動機</sup><br>音 |        |    | 最終編集日<br>2019年12月13日 pm<br>1:11:13 | ×      |     | ¥        |            |

#### 終了報告書確認用チェック項目

- □ 投稿がレビュー待ち(=学生入力完了)になっている。
- □ プログラムタイトルが正しく選択されている。
- □ 学生証番号、氏名、所属、学年の記載がある。
- □ 留学地域、国名、責任教員名、実施年の記載が正しい。
- □ コピペされた報告ではない。
- □ コメントが報告書として適切である。
- ロ アンケートが回答されている。
- □ 写真がアップロードされている。
- 7. 学生の入力した終了報告書から公開する報告書を1件選択。
   ※できるだけ、プログラムの内容が十分伝わり、今後留学を考えている学生が「是非次は自分が参加したい」と思えるような報告書を選んでください。
- 内容に問題なければ、「公開」ボタンを押し公開。
   ※念のため、学生本人には公開する旨を伝え、了解をとってください。

| 🝈 💣 研修活動報告                                                                  | ● 6 🕊 0 🕂 新規 投稿を表示 🖓 新規下書きとして複製                      | こんにちは、ehimeu さん 🔟                                               |
|-----------------------------------------------------------------------------|------------------------------------------------------|-----------------------------------------------------------------|
| <ul> <li>         ・ ダッシュボード         ・・・・・・・・・・・・・・・・・・・・・・・・・・・・・</li></ul> | <u>WordPress 5.2.1</u> が利用可能です! <u>今すぐ更新してください</u> 。 | 表示オブション 🔻 ヘルブ 🔻                                                 |
| 投稿一覧                                                                        | 投稿の編集 新規追加                                           |                                                                 |
| 新規追加                                                                        | 短期留学(〇〇大学)                                           | 公開                                                              |
| カテゴリー<br>タグ                                                                 | ブログラムタイトル・                                           | 下書きとして保存                                                        |
| <b>9</b> 1 メディア                                                             |                                                      |                                                                 |
| ■ 固定ページ                                                                     |                                                      | <ul> <li>② 公開状態:公開 <u>通道</u></li> <li>(※) オクロハルオス 振行</li> </ul> |
| ■ コメント                                                                      | 学生証품号(非公開)*                                          |                                                                 |
| 斧 外観                                                                        |                                                      | ゴミ語へ移動 (5) 公開                                                   |
| 🖆 プラグイン 🔕                                                                   | 氏名*                                                  |                                                                 |

9. 報告書が国際連携推進機構 HP「世界で学ぶ愛媛大学生」(<u>https://studyabroad.isc.ehime-u.ac.jp/</u>)に 公開される。

10. 国際連携課総務企画チームにて、ホームページ掲載を確認後、奨学金支払い手続きを行います。 ※派遣学生全員が入力を終えていないと手続きに進めません。